## 【一太郎 2012 承編】

## ■複数のシートを選んで印刷するマル秘テク

シートを複数追加した文書で印刷を実行すると、初期設定では、現在表示しているシート のみが印刷されます。ほかのシートも印刷したいとき、シートを切り替え、印刷実行の操 作を繰り返し行うのは面倒です。印刷ダイアログボックスで、印刷するシートを選択すれ ば、一度の操作で印刷できます。

1. ツールバーの [印刷] をクリックして、[印刷] ダイアログボックスを開きます。

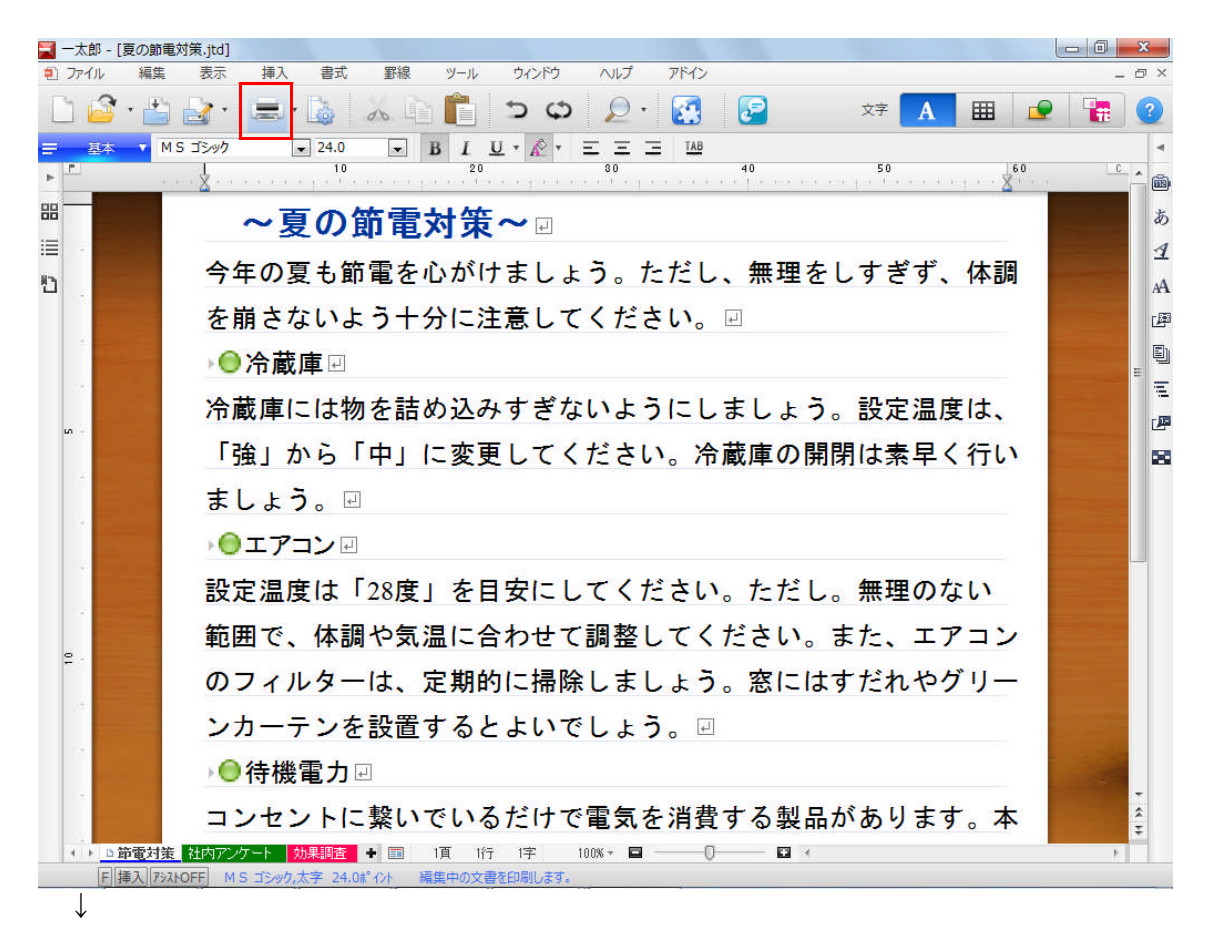

2. [印刷範囲] で [シートを選択] を選択します。なお、すべてのシートを印刷したい場 合は、[すべてのシート] を選択します。

|                                   |                            |                                        | a+++                                                   |
|-----------------------------------|----------------------------|----------------------------------------|--------------------------------------------------------|
| プリンター                             |                            |                                        |                                                        |
| プリンタ名(N) RIC                      | OH imagio MP C220          | 1 RPCS                                 |                                                        |
| 種類: RICOH ima<br>場所: IP_192.168.1 | sio MP C2201 RPCS<br>.10_2 | 3                                      |                                                        |
| 範囲                                |                            |                                        | 特殊印刷                                                   |
| 印刷範囲(M) 現                         | 在のシート 🚽                    |                                        | 印刷方法(T)                                                |
| 開始ページ(S) す/                       | くてのシート<br>在のシート            | 1~ 10000)                              | to the the total total                                 |
| 終了ページ(E)                          | -トを選択                      | 1~ 10000)                              |                                                        |
| ページ指定(R) 年                        | 度ページ                       |                                        |                                                        |
| ※1,3,6 や 4-8のよう                   | っ<br>にページを指定できま            |                                        | 編集用紙: A4 単票:縦方向                                        |
| 部数(B)                             | 1 🛃 部 (                    | 1~ 999)                                | 出力用紙(0) 編集用紙と同じ                                        |
| □部単位で印刷([                         |                            | <sup>2</sup> <sup>2</sup> <sup>3</sup> | <ul> <li>◎ 出力用紙(c合わせる(F)</li> <li>● 任意倍率(W)</li> </ul> |
| ]ページ番号付加(A)<br>] ヤ`ノ肉ーパ`ノチマーク     | を付ける(C) 位置                 | 0 左 🚽                                  |                                                        |

 $\downarrow$ 

3. [複数シート印刷] ダイアログボックスが開くので、印刷したいシートのチェックボッ クスをオンにして [OK] をクリックします。[印刷] ダイアログボックスに戻るので、[OK] をクリックして印刷を実行します。

| プリンタ                                       |                                                            |                                       |
|--------------------------------------------|------------------------------------------------------------|---------------------------------------|
| プリンタ名(N) RICOH im                          | agio MP C2201 RPCS                                         | ▼ プロパティ(P) □ ファイルへの出力(L)              |
| 種類: RICOH imagio MF<br>場所: IP_192.168.1.10 | P C2201 RPCS<br>複数シート印刷                                    |                                       |
| 範囲<br>ED刷範囲(M) シートを<br>関始ケページ(S)           | <ul> <li>⑦節電対策</li> <li>□社内アンケート</li> <li>②効果調査</li> </ul> |                                       |
| 終了ページ(E) 1000                              |                                                            |                                       |
| ハーシ指定(N)<br>※1,3,6 や 4-8のようにペ<br>部数(B)     | 淡色表示されているシートは選択できません。<br>【ファイルーシートーシートの印刷】で印刷してください。       | 全て選択(A)       全て解除(C)                 |
| □部単位で印刷(D)                                 |                                                            | ■<br>■<br>ほぼに合わせる(F)<br>■<br>した意倍率(W) |
| ページ番号付加(A)                                 | a(c) 位置(0 左                                                | 100 ÷ %<br>(5~ 404)                   |